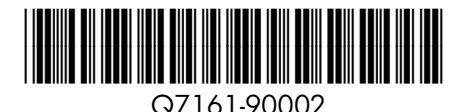

## **Quick Start**

HP Photosmart Pro B8800 series

## Guía rápida

HP Photosmart Pro B8800 series

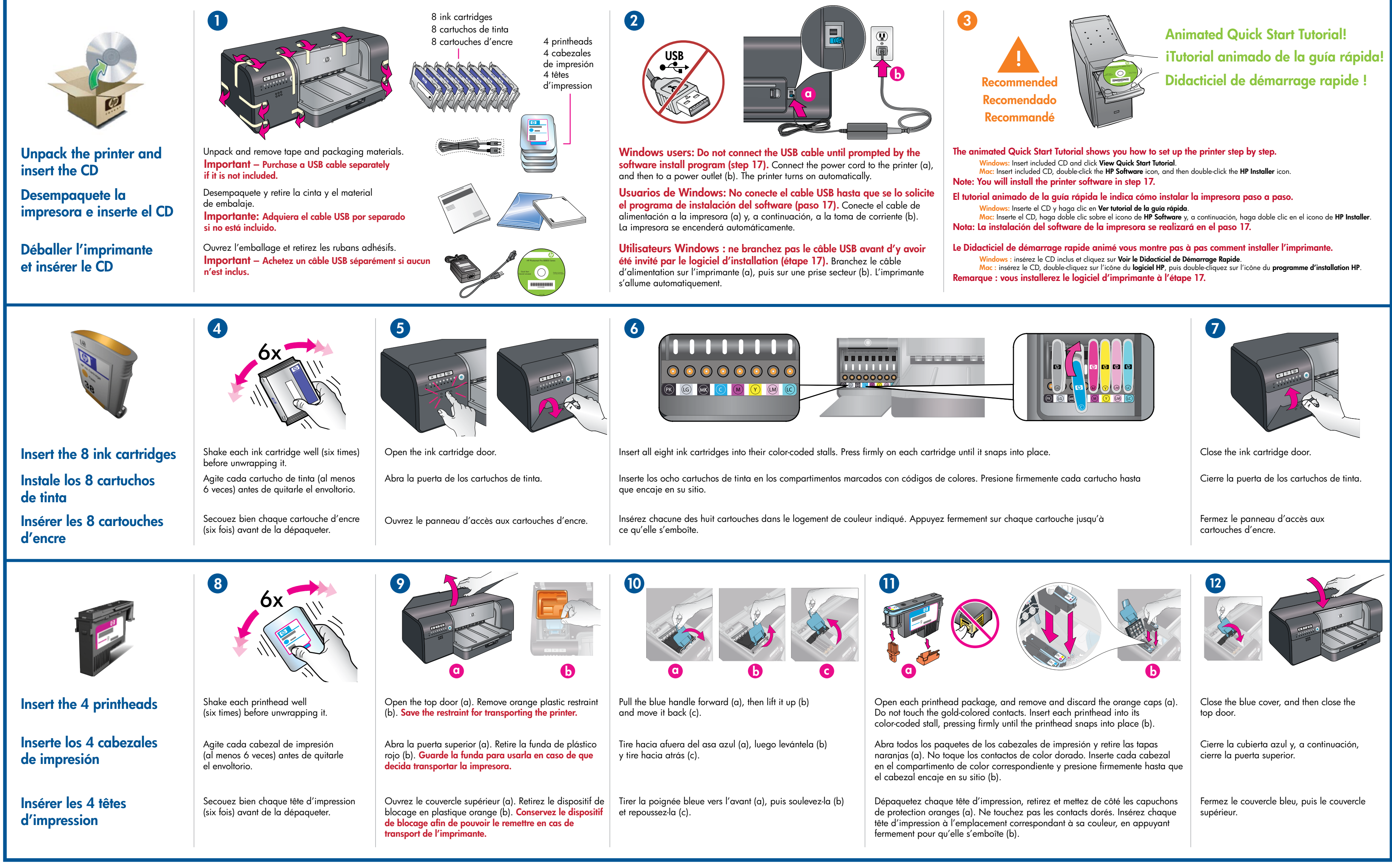

## Guide de mise en route rapide

HP Photosmart Pro série B8800

|                                                                                                    | Image: state of the state of the state |                                                                                                    | <image/>                                                                                                    |                                                                                                    | Resume button       Impression         Botton reanudar       Impression         Printhead light       Impression         Voyant de tête       Impression         Impression       Impression                                                                                                    |
|----------------------------------------------------------------------------------------------------|----------------------------------------------------------------------------------------------------|----------------------------------------------------------------------------------------------------|----------------------------------------------------------------------------------------------------|----------------------------------------------------------------------------------------------------|----------------------------------------------------------------------------------------------------|
| Load paper and calibrate the printer                                                                                                    | Remove the output tray <b>straight out, by pulling it firmly</b> .<br>The output tray is the removable 'lid' on top of the main tray.<br><b>Note:</b> Make sure the specialty media tray is closed.                                                                                                    | Load <b>all</b> of the included HP Advanced Photo paper into<br>the main tray in portrait orientation, <b>glossy side down</b> .<br>Align the paper against the right side of the tray.                                   | Adjust the paper guides. Check that the paper is lying flat.<br>Slide the output tray back into place.                                                                                                    | Start calibration                                                                                                    | <b>Press the Resume button</b> [] <b>to start printer calibration.</b><br>Calibration takes 30–40 minutes. Use this time to install the software (step 17). When the Printhead light [ <b>F</b> ] goes off, calibration is complete.                                                                                                    |
| Cargue papel y calibre<br>la impresora                                                                                                    | Retire la bandeja de salida <b>tirando firmemente</b> .<br>La bandeja de salida es la "tapa" extraíble situada sobre<br>la bandeja principal.<br><b>Nota:</b> Asegúrese de que la bandeja para soportes especializados<br>está cerrada.                                                                                                    | Cargue <b>todo</b> el papel fotográfico avanzado de HP en la<br>bandeja principal con una orientación vertical y la <b>cara</b><br><b>satinada hacia abajo</b> . Alinee el papel contra el lado<br>derecho de la bandeja. | Ajuste las guías del papel. Compruebe que el papel está plano.<br>Ajuste la bandeja de salida de nuevo en su sitio.                                                                                                    | Inicie la calibración                                                                                                    | Presione el botón reanudar []] para iniciar la<br>calibración de la impresora. La calibración dura entre<br>30 y 40 minutos. Aproveche este momento para instalar el<br>software (paso 17). El indicador luminoso del cabezal []<br>se apaga cuando la calibración ha terminado.                                                                                           |
| Charger du papier et<br>étalonner l'imprimante                                                                                                    | Retirez le bac de sortie <b>en le tirant droit et fermement</b> .<br>Le bac de sortie est le « couvercle » amovible au-dessus du bac<br>principal.<br><b>Remarque :</b> assurez-vous que le bac pour supports spéciaux<br>est fermé.                                                                                                    | Chargez <b>tout</b> le papier photo avancé HP dans le bac<br>principal orienté en portrait, <b>face brillante vers le bas</b> .<br>Placez le papier contre le côté droit du bac.                                          | Réglez les guides de papier. Vérifiez que le papier est posé à plat.<br>Remettez le bac de sortie en place.                                                                                                    | Démarrer<br>l'étalonnage                                                                                                    | Appuyez sur le bouton Reprendre [] pour démarrer<br>l'étalonnage. L'étalonnage dure de 30 à 40 minutes.<br>Pendant ce temps, installez le logiciel (étape 17). Quand<br>le voyant de tête d'impression [], s'éteint, l'étalonnage est<br>terminé.                                                                                                    |
| Vou need to install the printer software for the printer to work correctly.       Para un correcto funcionamiento de la impresora, necesita realizar la instalación de la impresora se está calibrando.         Important – Windows users: Connect the printer to your computer with a USB colle only when prompted by the software install program and not before.       Para un correcto funcionamiento de la impresora se está calibrando.         Important – Purchase a USB cable separately if it is not included.       Important e ause a USB cable separately if it is not included.       Para un correcto funcionamiento de la impresora al equipo con un cable USB por separado si no está incluido.       Important e able USB por separado si no está incluido. |                                                                                                    |                                                                                                    |                                                                                                    | giciel d'impression afin que l'imprimante fonctionne<br>ogiciel pendant l'étalonnage de l'imprimante.<br>urs Windows : ne branchez l'imprimante à votre<br>sâble USB que quand vous y serez invité par le logiciel<br>t.<br>n câble USB séparément si aucun n'est inclus. |                                                                                                    |
| Install the software<br>Instale el software                                                                                                    | <ol> <li>Insert the included CD into your computer if you haven't<br/>Windows: Click Install Printer Software.<br/>Macintosh: Double-click the HP Software icon ( ) on the<br/>double-click the HP Photosmart Installer icon<br/>all the hardware setup steps, skip ahead to the<br/>2. Follow the onscreen instructions to install the software.</li> </ol>                                                                                                    | already.<br>he desktop, and then<br>( ). If you've completed<br>he software install step.<br>2. Siga las instrucció                                                                                                    | su equipo si aún no lo ha hecho.<br>a clic en <b>Instalar software de la impresora</b> .<br>a doble clic en el icono de <b>HP Software</b> ( ) en el escritorio y,<br>ntinuación, haga doble clic en el icono de <b>HP Photosmart Installer</b><br>). Si ya ha completado la instalación del hardware, vaya al paso<br>instalación del software.<br>ones que aparecen en pantalla para instalar el software. | 1. Insérez le CD inclus da<br><b>Windows :</b> cliquez sur<br><b>Macintosh :</b> double-cliq<br>cliquez sur<br>Si vous ave<br>l'étape d'ir<br>2. Suivez les instructions à                                                                                                | Ins votre ordinateur si vous ne l'avez pas déjà fait.<br>Installer le logiciel de l'imprimante.<br>Juez sur l'icône du logiciel HP ( ) sur le bureau, puis double-<br>l'icône du programme d'installation de HP Photosmart ( ).<br>ez terminé toutes les étapes d'installation du matériel, passez à<br>installation du logiciel.<br>à l'écran pour installer le logiciel. |
| Installation du logiciel                                                                                                    | When the printer finishes calibrating and softwa complete, your printer is ready to use.                                                                                                    | re installation is La impresora est<br>la calibración de                                                                                                    | tará preparada para su uso cuando haya terminado<br>e ésta y la instalación del software.                                                                                                    | Quand l'étalonnage<br>votre imprimante est                                                                                                    | est terminé et l'installation du logiciel achevée,<br>prête à l'utilisation.                                                                                                    |
| Ink in the cartridges included in the printer box is used for printer initialization. Ink from these cartridges, as well as from replacement cartridges, is also used to keep print nozzles clear and ink flowing smoothly.                                                                                                    |                                                                                                    |                                                                                                    |                                                                                                    |                                                                                                    |                                                                                                    |
| Always leave the printer plugged in so that it can perform self-servicing routines. For more information, Se recomienda que see the User Guide.                                                                                                    |                                                                                                    | Se recomienda que deje siempre la impresora conectada pe<br>de mantenimiento. Para obtener más información consulte                                                                                                    | ara que pueda realizar las tareas automáticas Laissez tou<br>la Guía del usuario. Pour plus d                                                                                                    | jours l'imprimante branchée afin qu'e<br>'informations, reportez-vous au guide                                                                                                    | elle puisse effectuer des opérations de maintenance.<br>e de l'utilisateur.                                                                                                    |
| ?                                                                                                    | View the animated Quick Start Tutorial on the included CD (see step 3). Click the Need help? link in the tutorial for hel on solving setup problems.                                                                                                    | p Vea el tutorial anime<br>en el CD (paso 3). I<br>del tutorial para rec<br>problemas de instal                                                                                                    | ado de la guía rápida que se incluye<br>Haga clic en el enlace ¿Necesita ayuda?<br>ibir ayuda acerca de cómo resolver<br>ación.                                                                                                    | Regardez le Didacticiel de<br>sur le CD (voir étape 3). C<br>le didacticiel pour résoud                                                                                                    | e Démarrage Rapide animé inclus<br>Cliquez sur Besoin d'aide ? dans<br>re des problèmes de configuration.                                                                                                    |
| Need more information?                                                                                                    | Read the User Guide.                                                                                                    | Consulte la Guía de                                                                                                    | el usuario.                                                                                                    | Lisez le manuel d'utilisation                                                                                                    | on.                                                                                                    |
| información?<br>Besoin de plus<br>d'informations ?                                                                                                    | Contact HP support at www.hp.com/support<br>or 1-800-HP invent (1-800-474-6836).                                                                                                    | Póngase en contact<br>www.hp.com/suppo<br>(1-800-474-6836).                                                                                                    | o con la asistencia técnica de HP en<br>ort, o bien, llame a 1-800-HP invent                                                                                                    | Contactez le service d'ass<br>www.hp.com/support ou<br>(1-800-474-6836).                                                                                                    | sistance clientèle à l'adresse<br>appelez le 1-800-HP Invent<br>i n v e n t<br>www.hp.com                                                                                                    |